# **SWIMS USER GUIDE – FISHERIES USERS**

In general, Fisheries staff use SWIMS to create new stations for monitoring/survey work, document fish kills, and to document stocking event locations. To reduce the incidence of "station stacking" (several SWIMS stations in close proximity to each other), it is highly advisable to search for existing stations prior to creating a new fisheries station. The following instructions document how to search for existing Fisheries stations in SWIMS. If you know that the survey you want to enter took place at an established SWIMS station, please just use the FMDB to search for that station and enter a new survey.

# **Find Fisheries Monitoring Stations in SWIMS**

### Simple Searches

Simple searches include searching by one or more of the following categories: SWIMS Station ID, SWIMS Station Name(s), WBIC – Waterbody Identification Code, Waterbody Name, and/ or County.

# Step 1: Navigate to "Stations" tab

| Wisconsin Departme                                                                   | nt of Natural Resources                                                                        |                                                                         |
|--------------------------------------------------------------------------------------|------------------------------------------------------------------------------------------------|-------------------------------------------------------------------------|
| Surface Water Integrated                                                             | Monitoring System (SWIMS)                                                                      | Welcome TATE, LORIS   Updates   Help  <br>Log Off                       |
| My Projects Find Data Submit Data Stations Forms Reports, Maps, and Documents Manage | Data                                                                                           |                                                                         |
|                                                                                      | Establish New Monitoring Station                                                               | Ionitoring Station (All Search Options)                                 |
|                                                                                      |                                                                                                |                                                                         |
| Search Stations                                                                      | More Monitoring Station Search Option                                                          | ons Stations                                                            |
| Station ID                                                                           |                                                                                                | Beaver Creek Tributary at Ush 10 (map)                                  |
| Station Name                                                                         |                                                                                                | Beaver Creek at CTH BB (map)                                            |
| WDIC                                                                                 |                                                                                                | Beaver Creek at STH 13 (map)                                            |
| Official Waterbody Name                                                              |                                                                                                | Cat Creek - Hwy 13 (map)                                                |
| County                                                                               |                                                                                                | Cat Creek Upstream Bower Rd (map) East Br Yellow River along Mann St. W |
| Submit Reset                                                                         |                                                                                                | (map)                                                                   |
|                                                                                      |                                                                                                | <ul> <li>East Branch Yellow River at Wren Rd<br/>(map)</li> </ul>       |
|                                                                                      |                                                                                                | East Branch Yellow River at Wren Road                                   |
|                                                                                      |                                                                                                | (map)                                                                   |
|                                                                                      |                                                                                                | Next                                                                    |
|                                                                                      |                                                                                                |                                                                         |
|                                                                                      |                                                                                                | Renomance River                                                         |
|                                                                                      |                                                                                                |                                                                         |
| Currently,<br>For security propo<br>automatically after<br>or you c                  | ou are logged in.<br>es, you will be logged off<br>15 minutes of inactivity,<br>n log out now. |                                                                         |
|                                                                                      |                                                                                                |                                                                         |

### Step 2: Enter Information

Enter in a Station ID (this is the SWIMS Station ID, not our FMDB Station ID), Station Name, WBIC or Waterbody name and/or County and click "Submit".

#### **All Search Option**

Click on the "Find Monitoring Station (All Search Options)" link (highlighted in previous image).

|                                                                | Wisconsin Department of Natural Resources               |                                                          | ^ |
|----------------------------------------------------------------|---------------------------------------------------------|----------------------------------------------------------|---|
| Search By Station<br>Search By Waterbody                       | Surface Water Integrated Monitoring System (SWIMS)      | Welcome TATE, LORIS   Updates  <br>SWDV   Help   Log Off |   |
| My Project Search By County<br>Search By Watershed             | Stations Forms Reports, Maps, and Documents Manage Data |                                                          |   |
| Search By GMU<br>Search By WMU                                 |                                                         |                                                          |   |
| Home -> Qu Search By Eco Region                                |                                                         |                                                          |   |
| Submit Qu Search By Stream Order<br>Search By Alternate Source | Surface Water Data Viewer (SWDV) Map                    |                                                          |   |
| Search Type Advanced Search                                    |                                                         |                                                          |   |
| Station Name                                                   |                                                         |                                                          |   |
| Station Type                                                   | ~                                                       |                                                          |   |
| Station Status                                                 |                                                         |                                                          |   |
| WBIC                                                           | earch WaterBody                                         |                                                          |   |
| Waterbody                                                      |                                                         |                                                          |   |
| Requester                                                      |                                                         |                                                          |   |
| County                                                         |                                                         |                                                          |   |
| Watershed                                                      | ✓                                                       |                                                          |   |
|                                                                | $\diamond$                                              |                                                          |   |
| нис                                                            | V                                                       |                                                          |   |
| Eco Region                                                     |                                                         |                                                          |   |
| Stream Order                                                   |                                                         |                                                          |   |
| Community                                                      | $\checkmark$                                            |                                                          |   |
| Class                                                          |                                                         |                                                          |   |
| Spatial Type  Alternate                                        |                                                         |                                                          |   |
| Alternate                                                      |                                                         |                                                          |   |
| Station Id                                                     |                                                         |                                                          |   |
| Station Name<br>Project Se                                     | arch Projects                                           |                                                          |   |
| Submit Query Reset                                             |                                                         |                                                          |   |
|                                                                |                                                         |                                                          | ~ |
|                                                                |                                                         |                                                          |   |

Click the arrow on the "Search Type" box for the drop-down menu. Select the type of search by: Station, Waterbody, County, Watershed, GMU, WMU, HUC, Eco Region, Stream Order, Alternate Source (see next section), or Advanced Search. Enter search parameters. *TIP*: *Find Great Lakes by Station Name. WBIC and other location information are not always available for Great Lakes stations*.

### **Alternate Source Options - Fish Monitoring Stations**

The "Search by Alternate Source" searches for monitoring stations in these other databases: U.S. Geological Survey NWIS, Fisheries Management Database (WDNR), Fish Contaminant System (WDNR) USGS Beaches Data System, UW Stevens Point Aquatic Entomology Laboratory, WPDES Permit, Wisconsin Boat Access Inventory, Wisconsin DNR Fish Kill Sites, Ephemeral Pond Datalayer, UW Extension Lakes Organization Database, and the DNR Register of Waterbodies Database.

|                      |                            | Wisconsir                             | n Department of Natural Resources                                                                                                    |                               | 1                 |
|----------------------|----------------------------|---------------------------------------|----------------------------------------------------------------------------------------------------|-------------------------------|-------------------|
|                      |                            | Surface Water                         | Integrated Monitoring System (SWIMS)                                                                                                    | Welcome TATE, LORIS   Updates | Help  <br>Log Off |
| My Projects          | ind Data Submit Data       | Stations Forms Reports, Maps, and Doc | uments Manage Data                                                                                                    |                               |                   |
|                      |                            |                                       |                                                                                                    |                               |                   |
| Home -> Query        | Monitoring Stations        |                                       |                                                                                                    |                               |                   |
| Submit Query         | Reset                      |                                       | Show Map                                                                                                    |                               |                   |
| Search Type          | Search By Alternate Source | <b>•</b>                              |                                                                                                    |                               |                   |
| Alternate Source     |                            | •                                     |                                                                                                    |                               |                   |
| Alternate Station Id |                            |                                       |                                                                                                    |                               |                   |
| Alternate Station    |                            |                                       |                                                                                                    |                               |                   |
| Name                 |                            |                                       |                                                                                                    |                               |                   |
| Submit Query         | Reset                      |                                       |                                                                                                    |                               |                   |
|                      |                            |                                       |                                                                                                    |                               |                   |
|                      |                            |                                       |                                                                                                    |                               |                   |
|                      |                            |                                       | Currently, you are logged in.<br>For security purposes, you will be logged off<br>automatically after 15 minutes of inactivity,<br>or you can log out now. |                               |                   |

# Search "Alternate Source" for Fish Monitoring Stations:

Select the "Fisheries Management Database" option to find Fish Monitoring Stations. Type in the Alternate Station ID number (FMDB Station ID) or Alternate Station Name (FMDB Station Name) to refine your search. *NOTE: If you click on the "Fisheries Management Database"* option without additional information, all 12,000 stations in SWIMS with a cross-referenced fisheries identifier will be returned. Type in the alternate station name or alternate station identification number to narrow your search.

|                      | Ν                                                                                                    | /isconsin Department of Natural Resources     |                                                   |
|----------------------|----------------------------------------------------------------------------------------------------|-----------------------------------------------|---------------------------------------------------|
|                      | Surfa                                                                                                    | ce Water Integrated Monitoring System (SWIMS) | Welcome TATE, LORIS   Updates   Help  <br>Log Off |
| My Projects F        | Find Data Submit Data Stations Forms Reports, N                                                                               | Iaps, and Documents Manage Data               |                                                   |
| Home -> Query I      | Monitoring Stations                                                                                                    |                                               |                                                   |
| Submit Query         | Reset                                                                                                    | Show Map                                      |                                                   |
| Search Type          | Search By Alternate Source 👻                                                                                                  |                                               |                                                   |
| Alternate Source     | · · · · · · · · · · · · · · · · · · ·                                                                                         |                                               |                                                   |
| Alternate Station Id |                                                                                                    |                                               |                                                   |
| Alternate Station    | U.S. Geological Survey NWIS<br>Fisheries Management Database                                                                  |                                               |                                                   |
| Name                 | Fish-Sed Contaminant Database                                                                                                 |                                               |                                                   |
| Submit Query         | USGS Beaches Data system<br>UW Stevens Point Aquatic Entomology Laboratory                                                    |                                               |                                                   |
|                      | WPDES Permit                                                                                                    |                                               |                                                   |
|                      | Wisconsin Boat Access Inventory                                                                                               |                                               |                                                   |
|                      | Ephemeral Pond Datalayer                                                                                                    | Currently, you are logged in.                 |                                                   |
|                      | Unknown                                                                                                    | For security purposes, you will be logged off |                                                   |
|                      | UW Extension Lakes, Lake Organization Database<br>DNR Register of Waterbodies Database - Waterbody ID Code<br>USGS Beach Data | or you can log out now.                       |                                                   |

Step 3: Click on the "Submit Query" button.

The **Submit Query** function returns you to a set of search results (stations) in the browse screen that matches your query. In this example, a station was searched by Waterbody Name: Mecan River. A list of monitoring stations matching this variable was returned. To view station details, including a map of the site, click on the "magnifying glass" icon. <u>NOTE</u>: Using this type of "Alternate Source" search will return only stations that already have existing fisheries station IDs/surveys associated with them (see image below).

|             |               |          |     |               |                                              |                            | Wisconsin Department                         | of Natural Res                | ource  | s                             |                   |               |              |                  |                       |
|-------------|---------------|----------|-----|---------------|----------------------------------------------|----------------------------|----------------------------------------------|-------------------------------|--------|-------------------------------|-------------------|---------------|--------------|------------------|-----------------------|
|             |               |          |     |               |                                              | Surf                       | ace Water Integrated Mo                      | onitoring Syste               | em (S  | VIMS)                         | w                 | elcome        | TATE, LORI S | S  Update        | s   Help  <br>Log Off |
| My          | Pro           | jects    | s   | Find Data     | Submit Data Stations Forms                   | Reports                    | Maps, and Documents Manage Data              |                               |        |                               |                   |               |              |                  |                       |
| New Se      | earch         |          |     |               |                                              |                            |                                              |                               |        |                               |                   |               |              |                  | Add                   |
| Show        | 100           | -        | ent | ries          |                                              |                            |                                              |                               |        |                               |                   |               |              |                  |                       |
| L<br>t<br>F | ink<br>o<br>M |          |     | Station<br>ID | Station Name                                 | Fisheries<br>Station<br>ID | Fisheries<br>Station Name                    | Station Type                  | ♦ WBIÇ | Official<br>Waterbody<br>Name | Station<br>Status | Feat.<br>Type | Replace      | i? Replace<br>By | d Last<br>Updated     |
| >           | ۰             | ρ,       | ø   | 10038885      | Mecan River HWY 21 Upstream                  | 68201103                   | Mecan River HWY 21 Upstream                  | RIVER, STREAM                 | 15500  | ) Mecan River                 | Active, Usable    | POINT         | No           | 0                | 06/11/2013            |
| •           | ۰.            | ρ,       | P   | 10029345      | MECAN RIVER at CTH B                         | 26066762                   | MECAN RIVER CTY HWY B                        | RIVER, STREAM                 | 15500  | Mecan River                   | Active, Usable    | POINT         | No           | 0                | 03/11/2013            |
| >           | ۰.            | ρ.       | P   | 10029334      | Mecan River - Miller Property                | 26064134                   | Mecan River - Miller Property                | RIVER, STREAM                 | 15500  | ) Mecan River                 | Active, Usable    | . POINT       | No           | 0                | 06/21/2012            |
| >           | •             | <u>م</u> | P   | 10029370      | MECAN RIVER DS of CUMBERLAND RD              | 26119565                   | MECAN RIVER AT CUMBERLAND RD<br>DOWNSTREAM   | RIVER, STREAM                 | 15500  | ) Mecan River                 | Active, Usable    | POINT         | No           | 0                | 06/21/2012            |
| •           | ٠.            | ρ,       | Þ   | 10029369      | MECAN RIVER AT DIXIE AVE UPSTREAM            | 26119543                   | MECAN RIVER AT DIXIE AVE UPSTREAM            | RIVER, STREAM                 | 15500  | Mecan River                   | Active, Usable    | POINT         | No           | 0                | 06/14/2012            |
| >           | •             | <u>م</u> | P   | 10030495      | Mecan River downstream of HWY 23<br>bridge   | 30171382                   | Mecan River downstream of HWY 23 bridge      | RIVER, STREAM-LEAST<br>IMPACT | 15500  | ) Mecan River                 | Active, Usable    | POINT         | No           | 0                | 06/14/2012            |
| >           | ۰.            | ρ.       | 1   | 10029339      | MECAN RIVER AT 14TH AVE                      | 26066591                   | MECAN RIVER AT 14TH AVE                      | RIVER, STREAM                 | 15500  | ) Mecan River                 | Active, Usable    | POINT         | No           | 0                | 03/29/2012            |
| •           | ۰.            | ρ,       | 1   | 10034799      | Mecan River ~600ft S of Cty Rd GG            | 53506615                   | Mecan River at Cty Rd GG                     | RIVER, STREAM                 | 15500  | Mecan River                   | Active, Usable    | POINT         | No           | 0                | 12/19/2011            |
| •           | ٠.            | ρ,       | P   | 10033877      | Mecan River downstrean of 9th                | 47344388                   | Mecan River downstrean of 9th                | RIVER, STREAM                 | 15500  | Mecan River                   | Active, Usable    | POINT         | No           | 0                | 12/07/2011            |
| >           | ۰.            | ρ,       | P   | 10028746      | Mecan River At Dover Avenue                  | 22978989                   | Mecan River At Dover Avenue                  | RIVER, STREAM                 | 15500  | Mecan River                   | Active, Usable    | POINT         | No           | 0                | 06/12/2008            |
| >           | ٠             | <u>م</u> | P   | 10022003      | Mecan River Hwy 21 Downstream<br>Annual Site | 137379                     | MECAN RIVER HWY 21 DOWNSTREAM<br>ANNUAL SITE | RIVER, STREAM                 | 15500  | ) Mecan River                 | Active, Usable    | POINT         | No           | 0                | 06/12/2008            |
| >           | ٠             | ρ,       | P   | 393005        | Mecan River - A Cth C East Of Montello       | 6765                       | Mecan River - A Cth C East Of Montello       | RIVER, STREAM                 | 15500  | ) Mecan River                 | Active, Usable    | POINT         | No           | 0                | 02/13/2006            |
| Showin      | ng 1          | to 12    | of  | 12 entries    |                                              |                            |                                              |                               |        |                               |                   |               | First Previ  | ous 1            | Next Last             |

#### **Cross-Referencing the Fisheries Management Database**

Click on the "Station Details" link to see if there is a cross-referenced Fisheries Station. In this example, there are several different fisheries stations already existing on the Mecan River. You can select one of these either by station name, or using the "magnifying glass" to see where on the River the station is located. There are also other stations on the Mecan River that are NOT already set up as fisheries stations (i.e. those that have "NA" in the Fisheries Station ID field below). If you want to use one of these stations as a fisheries survey station, you simply click on the "fish icon" for that record. <u>PLEASE</u> <u>NOTE</u> - Pushing the fish icon button does two things: 1) "pushes" the SWIMS station information to the FMDB, automatically generating a Fisheries Station ID for that particular SWIMS station (if one did not already exist), and 2) triggers a popup window where you can click a link to enter fisheries survey/habitat data or fish kill data for that station. NOTE: **IF** the fish icon had been pushed for this station in the past, pushing the fish icon will not create a new FMDB site number for that station, but it WILL re-send all of the intersecting data for that station (county, HUC, HYDROID, etc) to the FMDB.

|      |               | Wisconsin Department of Natural Resources                                                                                                    |                                                                                                    |                                                                                                    |                                                                                                    |                                                                                                    |                                                                                                    |                                                                                                    |                                                                                                    |                                                                                                    |                                                                                                    |
|------|---------------|----------------------------------------------------------------------------------------------------|----------------------------------------------------------------------------------------------------|----------------------------------------------------------------------------------------------------|----------------------------------------------------------------------------------------------------|----------------------------------------------------------------------------------------------------|----------------------------------------------------------------------------------------------------|----------------------------------------------------------------------------------------------------|----------------------------------------------------------------------------------------------------|----------------------------------------------------------------------------------------------------|----------------------------------------------------------------------------------------------------|
|      |               | Sur                                                                                                    | face W                                                                                                    | ater Integrated Monitor                                                                                                    | ing System (S)                                                                                                    | NIMS)                                                                                                    | Welcom                                                                                                    | IE TATE,                                                                                                    | LORIS   Up                                                                                                    | dates                                                                                                    | Help                                                                                                    |
| ects | Find Data     | Submit Data Stations Forms Reports, Maps,                                                                                                    | and Docu                                                                                                    | ments Manage Data                                                                                                    |                                                                                                    |                                                                                                    |                                                                                                    |                                                                                                    |                                                                                                    |                                                                                                    |                                                                                                    |
| _    |               |                                                                                                    |                                                                                                    |                                                                                                    |                                                                                                    |                                                                                                    |                                                                                                    |                                                                                                    |                                                                                                    |                                                                                                    | l                                                                                                    |
| -    | entries       |                                                                                                    |                                                                                                    |                                                                                                    |                                                                                                    |                                                                                                    |                                                                                                    |                                                                                                    |                                                                                                    |                                                                                                    |                                                                                                    |
|      | Station<br>ID | Station Name                                                                                                    | Fisheries<br>Station<br>ID                                                                                                    | Fisheries<br>Station Name                                                                                                    | Station Type                                                                                                    | WBI¢ Official     Waterbody     Name                                                                                                    | ♦ Station<br>Status                                                                                                    | Feat.<br>Type                                                                                                    | Replaced?                                                                                                    | Replaced<br>By                                                                                                    | l Last<br>Update                                                                                                    |
| ۵ ،  | 10038885      | Mecan River HWY 21 Upstream                                                                                                    | 68201103                                                                                                    | Mecan River HWY 21 Upstream                                                                                                    | RIVER, STREAM                                                                                                    | 155000 Mecan River                                                                                                    | Active, Usable.                                                                                                    | POINT                                                                                                    | No                                                                                                    | 0                                                                                                    | 06/11/2                                                                                                    |
| ۵ ،  | 10029345      | MECAN RIVER at CTH B                                                                                                    | 26066762                                                                                                    | MECAN RIVER CTY HWY B                                                                                                    | RIVER, STREAM                                                                                                    | 155000 Mecan River                                                                                                    | Active, Usable.                                                                                                    | POINT                                                                                                    | No                                                                                                    | 0                                                                                                    | 03/11/7                                                                                                    |
| ۵ ،  | 10039719      | Mecan River 800ft US Chaffee Creek confluence                                                                                                    | NA                                                                                                    | NA                                                                                                    | RIVER, STREAM                                                                                                    | 155000 Mecan River                                                                                                    | Active, Usable.                                                                                                    | POINT                                                                                                    | No                                                                                                    | 0                                                                                                    | 03/05/                                                                                                    |
| ο,   | 10039722      | Mecan River 0.5mi SE of CTH N and Eagle Rd                                                                                                    | NA                                                                                                    | NA                                                                                                    | RIVER, STREAM                                                                                                    | 155000 Mecan River                                                                                                    | Active, Usable.                                                                                                    | POINT                                                                                                    | No                                                                                                    | 0                                                                                                    | 02/20/                                                                                                    |
| ς γ  | 10039319      | Mecan River at Cumberland Rd                                                                                                    | NA                                                                                                    | NA                                                                                                    | RIVER, STREAM                                                                                                    | 155000 Mecan River                                                                                                    | Active, Usable.                                                                                                    | POINT                                                                                                    | No                                                                                                    | 0                                                                                                    | 01/14/                                                                                                    |
| ο,   | 10029334      | Mecan River - Miller Property                                                                                                    | 26064134                                                                                                    | Mecan River - Miller Property                                                                                                    | RIVER, STREAM                                                                                                    | 155000 Mecan River                                                                                                    | Active, Usable.                                                                                                    | POINT                                                                                                    | No                                                                                                    | 0                                                                                                    | 06/21                                                                                                    |
| ۵ ،  | 10029370      | MECAN RIVER DS of CUMBERLAND RD                                                                                                    | 26119565                                                                                                    | MECAN RIVER AT CUMBERLAND RD<br>DOWNSTREAM                                                                                                    | RIVER, STREAM                                                                                                    | 155000 Mecan River                                                                                                    | Active, Usable.                                                                                                    | POINT                                                                                                    | No                                                                                                    | 0                                                                                                    | 06/21                                                                                                    |
| ۵ ،  | 10029369      | MECAN RIVER AT DIXIE AVE UPSTREAM                                                                                                    | 26119543                                                                                                    | MECAN RIVER AT DIXIE AVE UPSTREAM                                                                                                    | RIVER, STREAM                                                                                                    | 155000 Mecan River                                                                                                    | Active, Usable.                                                                                                    | POINT                                                                                                    | No                                                                                                    | 0                                                                                                    | 06/14                                                                                                    |
| , د  | 10030495      | Mecan River downstream of HWY 23 bridge                                                                                                    | 30171382                                                                                                    | Mecan River downstream of HWY 23 bridge                                                                                                    | RIVER, STREAM-LEAST<br>IMPACT                                                                                                    | 155000 Mecan River                                                                                                    | Active, Usable.                                                                                                    | POINT                                                                                                    | No                                                                                                    | 0                                                                                                    | 06/14                                                                                                    |
| ۵ ۵  | 10029339      | MECAN RIVER AT 14TH AVE                                                                                                    | 26066591                                                                                                    | MECAN RIVER AT 14TH AVE                                                                                                    | RIVER, STREAM                                                                                                    | 155000 Mecan River                                                                                                    | Active, Usable.                                                                                                    | POINT                                                                                                    | No                                                                                                    | 0                                                                                                    | 03/29                                                                                                    |
| ۵ ۵  | 10036066      | Mecan River - Area of Open Water                                                                                                    | NA                                                                                                    | NA                                                                                                    | RIVER, STREAM                                                                                                    | 155000 Mecan River                                                                                                    | Active, Usable.                                                                                                    | AREA                                                                                                    | No                                                                                                    | 0                                                                                                    | 02/10                                                                                                    |
| ۵ ،  | 10036139      | Mecan River - Area of Open Water                                                                                                    | NA                                                                                                    | NA                                                                                                    | RIVER, STREAM                                                                                                    | 155000 Mecan River                                                                                                    | Active, Usable.                                                                                                    | AREA                                                                                                    | No                                                                                                    | 0                                                                                                    | 02/10                                                                                                    |
| ο,   | 10035577      | Mecan River - Area of Open Water                                                                                                    | NA                                                                                                    | NA                                                                                                    | RIVER, STREAM                                                                                                    | 155000 Mecan River                                                                                                    | Active, Usable.                                                                                                    | AREA                                                                                                    | No                                                                                                    | 0                                                                                                    | 02/10                                                                                                    |
| ۵ ،  | 10036456      | Mecan River - Area of Open Water                                                                                                    | NA                                                                                                    | NA                                                                                                    | RIVER, STREAM                                                                                                    | 155000 Mecan River                                                                                                    | Active, Usable.                                                                                                    | AREA                                                                                                    | No                                                                                                    | 0                                                                                                    | 02/10                                                                                                    |
| ο,   | 10036536      | Mecan River - Area of Open Water                                                                                                    | NA                                                                                                    | NA                                                                                                    | RIVER, STREAM                                                                                                    | 155000 Mecan River                                                                                                    | Active, Usable.                                                                                                    | AREA                                                                                                    | No                                                                                                    | 0                                                                                                    | 02/10                                                                                                    |
| ο,   | 10036296      | Mecan River - Area of Open Water                                                                                                    | NA                                                                                                    | NA                                                                                                    | RIVER, STREAM                                                                                                    | 155000 Mecan River                                                                                                    | Active, Usable.                                                                                                    | AREA                                                                                                    | No                                                                                                    | 0                                                                                                    | 02/10                                                                                                    |
| ο,   | 10036217      | Mecan River - Area of Open Water                                                                                                    | NA                                                                                                    | NA                                                                                                    | RIVER, STREAM                                                                                                    | 155000 Mecan River                                                                                                    | Active, Usable.                                                                                                    | AREA                                                                                                    | No                                                                                                    | 0                                                                                                    | 02/10                                                                                                    |
| ο,   | 10034799      | Mecan River ~600ft S of Cty Rd GG                                                                                                    | 53506615                                                                                                    | Mecan River at Cty Rd GG                                                                                                    | RIVER, STREAM                                                                                                    | 155000 Mecan River                                                                                                    | Active, Usable.                                                                                                    | POINT                                                                                                    | No                                                                                                    | 0                                                                                                    | 12/19                                                                                                    |
| ہ د  | 10033877      | Mecan River downstrean of 9th                                                                                                    | 47344388                                                                                                    | Mecan River downstrean of 9th                                                                                                    | RIVER, STREAM                                                                                                    | 155000 Mecan River                                                                                                    | Active, Usable.                                                                                                    | POINT                                                                                                    | No                                                                                                    | 0                                                                                                    | 12/07                                                                                                    |
| ہ د  | 10022003      | Mecan River Hwy 21 Downstream Annual Site                                                                                                    | 137379                                                                                                    | MECAN RIVER HWY 21 DOWNSTREAM<br>ANNUAL SITE                                                                                                    | RIVER, STREAM                                                                                                    | 155000 Mecan River                                                                                                    | Active, Usable.                                                                                                    | POINT                                                                                                    | No                                                                                                    | 0                                                                                                    | 06/13                                                                                                    |
| ο,   | 10028746      | Mecan River At Dover Avenue                                                                                                    | 22978989                                                                                                    | Mecan River At Dover Avenue                                                                                                    | RIVER, STREAM                                                                                                    | 155000 Mecan River                                                                                                    | Active, Usable.                                                                                                    | POINT                                                                                                    | No                                                                                                    | 0                                                                                                    | 06/12                                                                                                    |
| ہ د  | 10020692      | Mecan River At 100 Yrds South Of W9853 Cypress Rd, West<br>Of Cty Y                                                                                                    | NA                                                                                                    | NA                                                                                                    | RIVER, STREAM                                                                                                    | 155000 Mecan River                                                                                                    | Active, Usable.                                                                                                    | POINT                                                                                                    | No                                                                                                    | 0                                                                                                    | 06/12                                                                                                    |
| ο,   | 10010707      | Mecan River - 11th Rd Ibi Station 2                                                                                                    | 128226                                                                                                    | 11TH RD IBI STATION 2                                                                                                    | RIVER, STREAM                                                                                                    | 155000 Mecan River                                                                                                    | Active, Usable.                                                                                                    | POINT                                                                                                    | No                                                                                                    | 0                                                                                                    | 03/08                                                                                                    |
| ο,   | 10010709      | Mecan River - Cth Y Ibi Station 1                                                                                                    | 128228                                                                                                    | CTH Y IBI STATION 1                                                                                                    | RIVER, STREAM                                                                                                    | 155000 Mecan River                                                                                                    | Active, Usable.                                                                                                    | POINT                                                                                                    | No                                                                                                    | 0                                                                                                    | 03/08                                                                                                    |
| ۵ ،  | 10010706      | Mecan River - 9th Avenue Ibi Station 3                                                                                                    | 128224                                                                                                    | 9TH AVENUE IBI STATION 3                                                                                                    | RIVER, STREAM                                                                                                    | 155000 Mecan River                                                                                                    | Active, Usable.                                                                                                    | POINT                                                                                                    | No                                                                                                    | 0                                                                                                    | 03/08                                                                                                    |
| ۵ ک  | \$ 393005     | Mecan River - A Cth C East Of Montello                                                                                                    | 6765                                                                                                    | Mecan River - A Cth C East Of Montello                                                                                                    | RIVER, STREAM                                                                                                    | 155000 Mecan River                                                                                                    | Active, Usable.                                                                                                    | POINT                                                                                                    | No                                                                                                    | 0                                                                                                    | 02/13                                                                                                    |
| ۵ ۵  | 10007430      | Mecan Springs                                                                                                    | 122728                                                                                                    | MECAN SPRINGS_GENERAL LAKE STATION                                                                                                    | SPRING                                                                                                    | 158600 Mecan Springs                                                                                                    | Active, Usable.                                                                                                    | AREA                                                                                                    | No                                                                                                    | 0                                                                                                    | 12/08                                                                                                    |
| 27   | of 27 entries |                                                                                                    |                                                                                                    |                                                                                                    |                                                                                                    |                                                                                                    |                                                                                                    | 1                                                                                                    | First Previou                                                                                                    | s 1 N                                                                                                    | <b>vext</b>                                                                                                    |
|      |               | entries         Find Data           entries         statism           statism         statism           statism | Edd         Find Data         Submit Data         Stations         Forms         Reports, Maps,             Intros          Station Station Name                  Intros          Station Name                  Intros          Station Name                  Intros          Mecan River OSm Sto of CH N and Eagle Rd                Intros          Mecan River Chm Sto of CH N and Eagle Rd                  Intros          Mecan River Chm Bord CH N and Eagle Rd <td< td=""><td>End Data         Submit Data         Stations         Forms         Reports, Maps, and Docu                entries               Station Rame               Fisheries                 Station Rame               Station Rame               Fisheries                 Station Rame               Station Rame               Fisheries                 10030805          Mecan River HWY 21 Upstream               66201103                 10030719             Mecan River 3001LUS Chaffee Creek confluence             NA               NA                 10030319             Mecan River - Atten Frogerty               20691131                 10030319             Mecan River - Atten Frogerty               20691131                 10030319             Mecan River - Atten Open Water               20171382                 10030506             Mecan River - Area of Open Water               NA                 10035577             Mecan River - Area of Open Water               NA                 10035250             Mecan River - Area of Open Water                 1003525</td><td>Edds       Find Data       Station Stations       Forms       Reports, Maps, and Documents       Manage Data          Introduction       Station Name                Fisheries<br/>Station Name              Fisheries<br/>Station Name              Station Name              Station Name              Station Name<td>Edds       Find Data       Station       Forms       Reports, Maps, and Documents       Manage Data                 entires               Station Name               Station Name               Station Name</td><td>Ext         Find Data         Station         Forms         Reports, Mass, and Documents         Manage Data           • entries              <b>Station Name Station Name Station Na</b></td><td>Exted       Find Data       Station       Forms       Reports, Maps, and Documents       Manage Data            <ul> <li>entries</li> <li>Station Hame</li> <li>Dissess</li> <li>Fisheries</li> <li>Station River</li> <li>Station River</li> <li>Recon River</li> <li>Station River</li> <li>Station River</li> <li>Stat</li></ul></td><td>Exted         Find Data         Station Issue         Fisheries<br/>Station Issue         Fisheries<br/>Station Issue         Station Issue         Statiss         Statiss         Statiss</td><td>Carbon Link         Stations         Stations         Station Rame         Fisheries<br/>Station Rame         Station Rame         Official<br/>Station Rame         Station Rame         Statio Rame         Statio Rame         Stati</td><td>Cardian         Station         Description         Reports, Mapse, and Documents         Manage Data           *         entrols         Station         Station         Wittig         Wittig         Station         *         Explane         Station         *         Explane         *         Explane         *         *         Explane         *         *         Explane         *         *         Explane         *         *         Explane         *         *         Explane         *         *         Explane         *         *         Explane         *         *         Explane         *         Explane         *         *         Explane         *         Explane         *         Explane         *         *</td></td></td<> | End Data         Submit Data         Stations         Forms         Reports, Maps, and Docu                entries               Station Rame               Fisheries                 Station Rame               Station Rame               Fisheries                 Station Rame               Station Rame               Fisheries                 10030805          Mecan River HWY 21 Upstream               66201103                 10030719             Mecan River 3001LUS Chaffee Creek confluence             NA               NA                 10030319             Mecan River - Atten Frogerty               20691131                 10030319             Mecan River - Atten Frogerty               20691131                 10030319             Mecan River - Atten Open Water               20171382                 10030506             Mecan River - Area of Open Water               NA                 10035577             Mecan River - Area of Open Water               NA                 10035250             Mecan River - Area of Open Water                 1003525 | Edds       Find Data       Station Stations       Forms       Reports, Maps, and Documents       Manage Data          Introduction       Station Name                Fisheries<br>Station Name              Fisheries<br>Station Name              Station Name              Station Name              Station Name <td>Edds       Find Data       Station       Forms       Reports, Maps, and Documents       Manage Data                 entires               Station Name               Station Name               Station Name</td> <td>Ext         Find Data         Station         Forms         Reports, Mass, and Documents         Manage Data           • entries              <b>Station Name Station Name Station Na</b></td> <td>Exted       Find Data       Station       Forms       Reports, Maps, and Documents       Manage Data            <ul> <li>entries</li> <li>Station Hame</li> <li>Dissess</li> <li>Fisheries</li> <li>Station River</li> <li>Station River</li> <li>Recon River</li> <li>Station River</li> <li>Station River</li> <li>Stat</li></ul></td> <td>Exted         Find Data         Station Issue         Fisheries<br/>Station Issue         Fisheries<br/>Station Issue         Station Issue         Statiss         Statiss         Statiss</td> <td>Carbon Link         Stations         Stations         Station Rame         Fisheries<br/>Station Rame         Station Rame         Official<br/>Station Rame         Station Rame         Statio Rame         Statio Rame         Stati</td> <td>Cardian         Station         Description         Reports, Mapse, and Documents         Manage Data           *         entrols         Station         Station         Wittig         Wittig         Station         *         Explane         Station         *         Explane         *         Explane         *         *         Explane         *         *         Explane         *         *         Explane         *         *         Explane         *         *         Explane         *         *         Explane         *         *         Explane         *         *         Explane         *         Explane         *         *         Explane         *         Explane         *         Explane         *         *</td> | Edds       Find Data       Station       Forms       Reports, Maps, and Documents       Manage Data                 entires               Station Name               Station Name               Station Name | Ext         Find Data         Station         Forms         Reports, Mass, and Documents         Manage Data           • entries <b>Station Name Station Name Station Na</b> | Exted       Find Data       Station       Forms       Reports, Maps, and Documents       Manage Data <ul> <li>entries</li> <li>Station Hame</li> <li>Dissess</li> <li>Fisheries</li> <li>Station River</li> <li>Station River</li> <li>Recon River</li> <li>Station River</li> <li>Station River</li> <li>Stat</li></ul> | Exted         Find Data         Station Issue         Fisheries<br>Station Issue         Fisheries<br>Station Issue         Station Issue         Statiss         Statiss         Statiss | Carbon Link         Stations         Stations         Station Rame         Fisheries<br>Station Rame         Station Rame         Official<br>Station Rame         Station Rame         Statio Rame         Statio Rame         Stati | Cardian         Station         Description         Reports, Mapse, and Documents         Manage Data           *         entrols         Station         Station         Wittig         Wittig         Station         *         Explane         Station         *         Explane         *         Explane         *         *         Explane         *         *         Explane         *         *         Explane         *         *         Explane         *         *         Explane         *         *         Explane         *         *         Explane         *         *         Explane         *         Explane         *         *         Explane         *         Explane         *         Explane         *         * |

If there are no SWIMS stations on the waterbody at the location that you want to survey, then you can create a new station.

## Creating a New Station in SWIMS/FMDB

Please see the attached instructions on how to create a new monitoring or fish kill station in SWIMS.

Once you have created your new station, it is very important that you then push the

#### BLUE FISH ICON

associated with that station to connect that station and all of its intersected information to the Fisheries Management Database. To understand intersection data, think of layers of information in a GIS sense:

When you place a point on the map in SWIMS, that point intersects with all of the other data layers contained in the SWIMS environment. When you push the blue fish icon, all of that "intersected" information is sent to the FMDB.

When you push the fish icon, you will be prompted to enter your FMDB username and password. Once you enter that information, the following screen will appear, showing you the information that has been passed to the FMDB. This is not an exhaustive list; other parameters are also sent to the FMDB by this process, but only those that will help you to confirm the location of the station are shown at this stage:

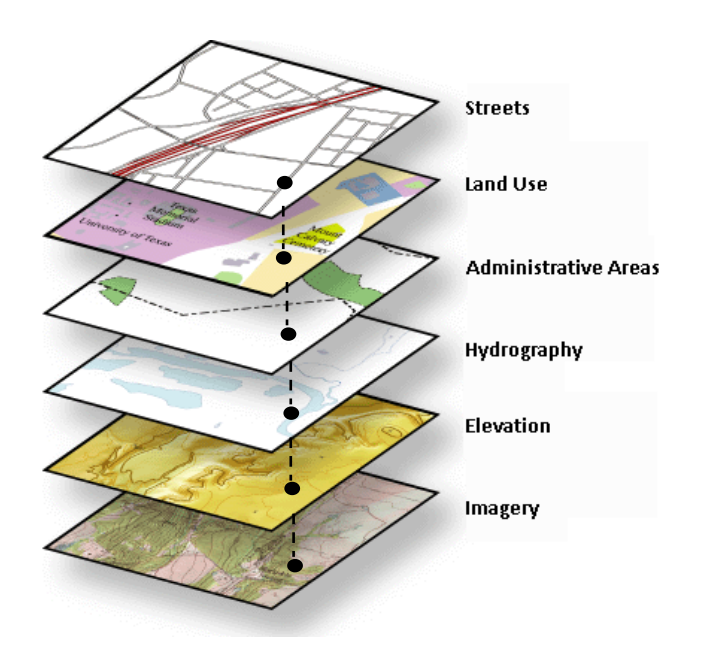

| Site Seq             | 125556                                                                     |
|----------------------|----------------------------------------------------------------------------|
| County Name          | ST. CROIX                                                                  |
| Wbic                 | 2055000                                                                    |
| Row Official Wb Name | EAU GALLE RIVER                                                            |
| Station Name         | Eau Galle 22- Tractor Crossing 100ft South Of Intersection 270st And 40ave |
| Gps Reading Date     | 26-AUG-98                                                                  |
| Latitude             | 44.9181946                                                                 |
| Longitude            | -92.2678259                                                                |
| Latlong Method       | SWIMS                                                                      |
| Latlong Datum        | 1991 ADJUSTMENT OF NAD 83                                                  |
| Site Township Num    | 28                                                                         |
| Site Township Dir    | NORTH                                                                      |
| Site Range Num       | 16                                                                         |
| Site Range Dir       | WEST                                                                       |
| Site Section Num     | 12                                                                         |
| Site Q Section       | SE                                                                         |
| Site Qq Section      | SW                                                                         |
| Data Entry Name      | michaw                                                                     |

The first row is the "Site Seq" (site sequence number) which corresponds to the unique FMDB station number. From this screen, you can select from two options to connect to the FMDB to begin data entry for this station:

Click here to enter a fish or habitat survey at this station Click here enter a fish kill at this station

Clicking on either of these links will take you to the FMDB data entry screens.